## Scan QR code Login to your E-PASSPORT

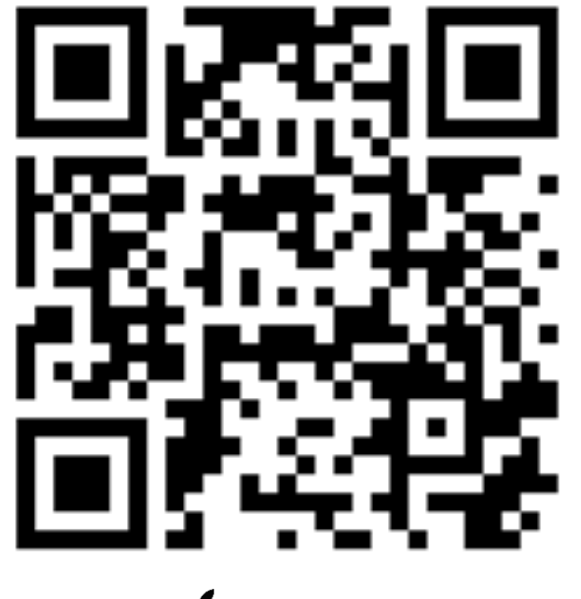

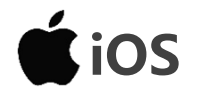

(Webpage)

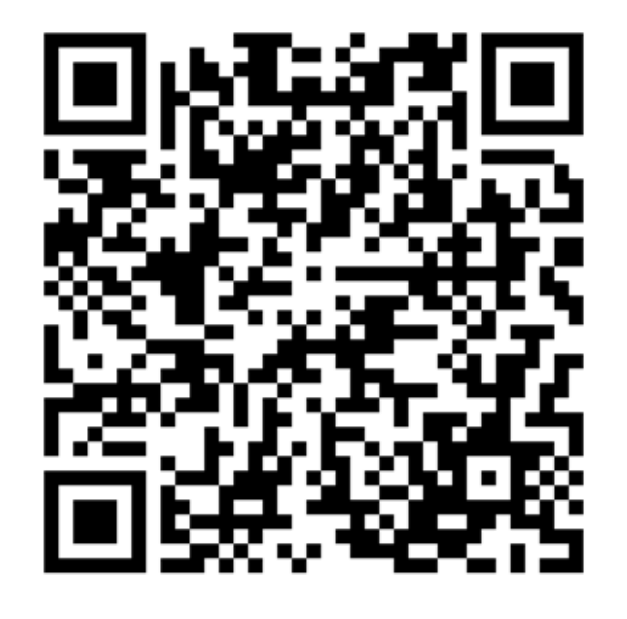

(Google Play- APP)

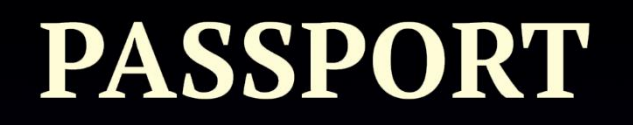

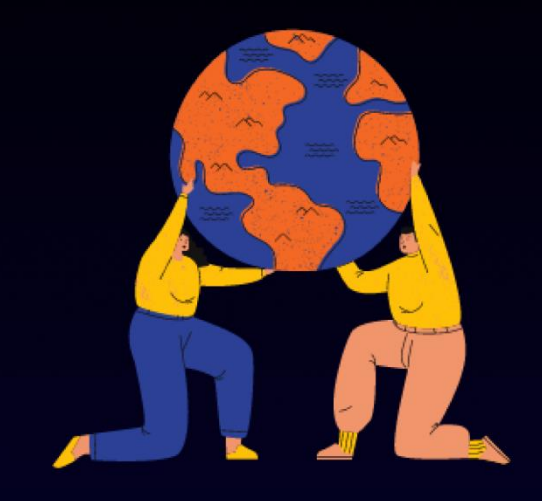

TO GLOBAL LEARNING

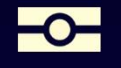

©2020國立高雄科技大學版權所有 Copyright © 2020 NKUST

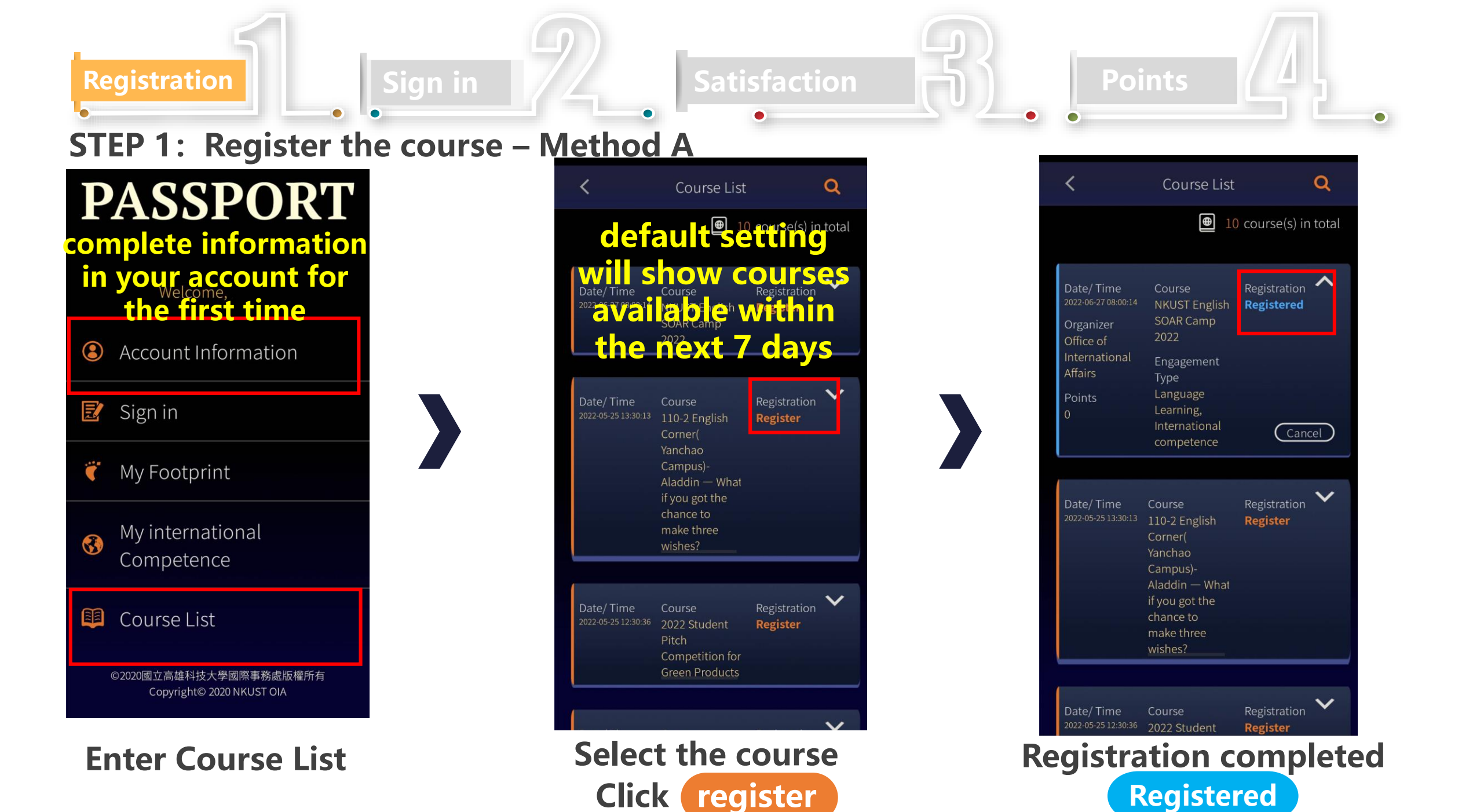

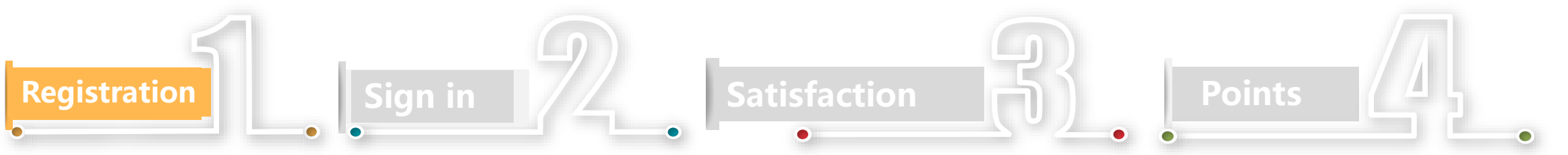

#### **STEP 1: Register the course - Method B**

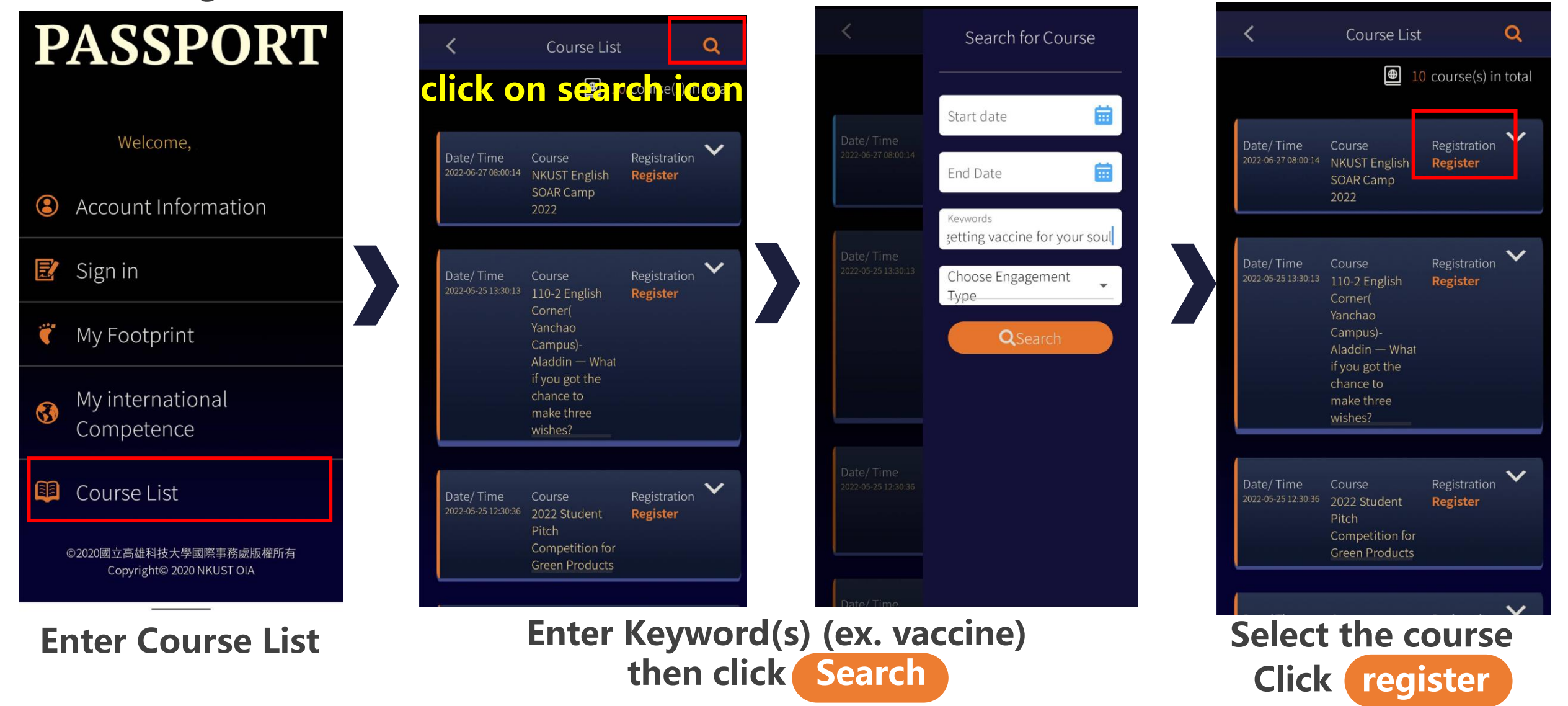

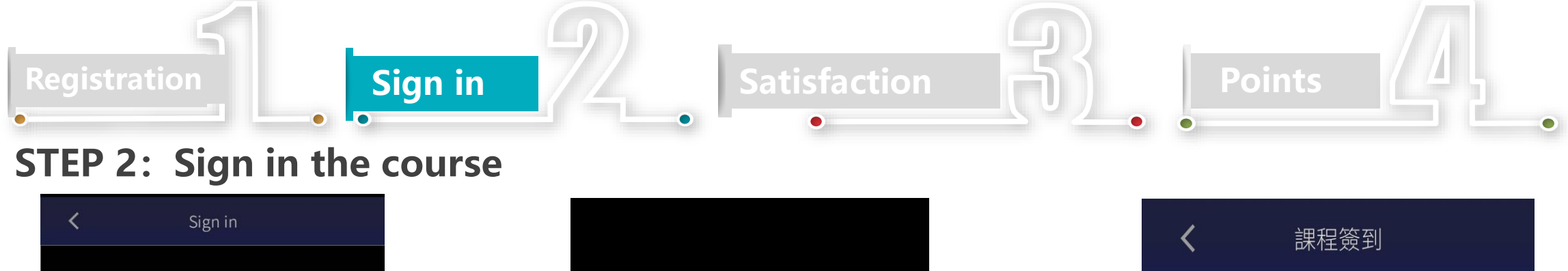

Please click the button below to open camera (The photo must include yourself and the frame of the lecture)

### Click on camera icon

(open from 3 mins before the course to the end of the course)

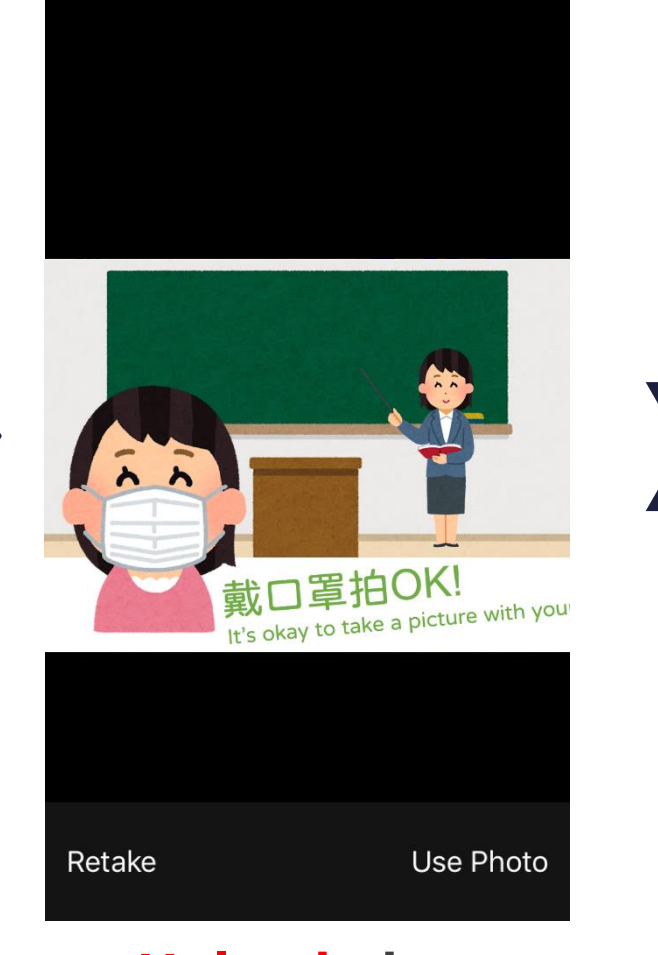

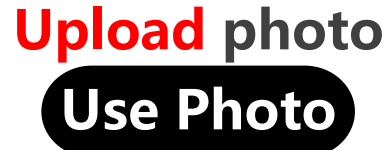

| <b>く</b> 課程簽到                  |
|--------------------------------|
|                                |
|                                |
|                                |
| You are successfully signed in |
|                                |
|                                |
|                                |

Successfully signed in

#### **Satisfaction Points** Sign in **STEP 3:** Fill up the Satisfaction questionnaire My Footprint My Footprint 國際學習護照-活動意見調查表 👸 3 Footprint(s) in total 親愛的同學您好: 感謝您積極參與本次國際學習護照認證活動,希望透過本次學習大家能夠收租 為瞭解您的成長轉變,及使下一次課程活動更臻完善,請您依本次參加活動 有其它的看法,也歡迎寫下來,謝謝 Date/ Time V Date/Time V 國際事務處 敬上 110-2 English 這份表單會自動收集 國立高雄科技大學 使用者的電子郵件地址。 變更設定 Campus)-18 again - What if again - What if 課程/活動名稱: 109-2隨到隨說交誼廳 you are 5 or ten you are 5 or ten years younger 本問卷調查分為兩個部分: 第一部份:活動後六大前瞻能力學習調查(共7題) 第二部份:活動滿意度調查(共5題 Date/Time ゝ 於區段1後 前往下一個區段 Date/Time ~ Your Soul Your Soul Office of 第2個區段,共3個 Student Affairs Student Affairs Satisfaction Type Points Type 活動後六大前瞻能力學習調查 Survey Completed Points Uncompleted 🕕 請詳讀問題, 依您的感受填入分數: 非常認同(6分)-認同(5分)-有點認同(4分)-有點不認同(3分)-不認同(2分)-很

Go to My Footprint page, click satisfaction

V

Date/Time

## Fill up the questionnaire

3

2

4

本活動提升您的規劃能力, 並能順利發現並解決問題 \*

1

After verification by OIA, it will show "Completed" then you will receive points

(Please complete the questionnaire in a week)

# **My Footprint**

# My Footprint < 2 Footprint(s) in total Date/Time V 110-2 English Campus)-18 again - What if you are 5 or ten Date/Time Course V Your Soul

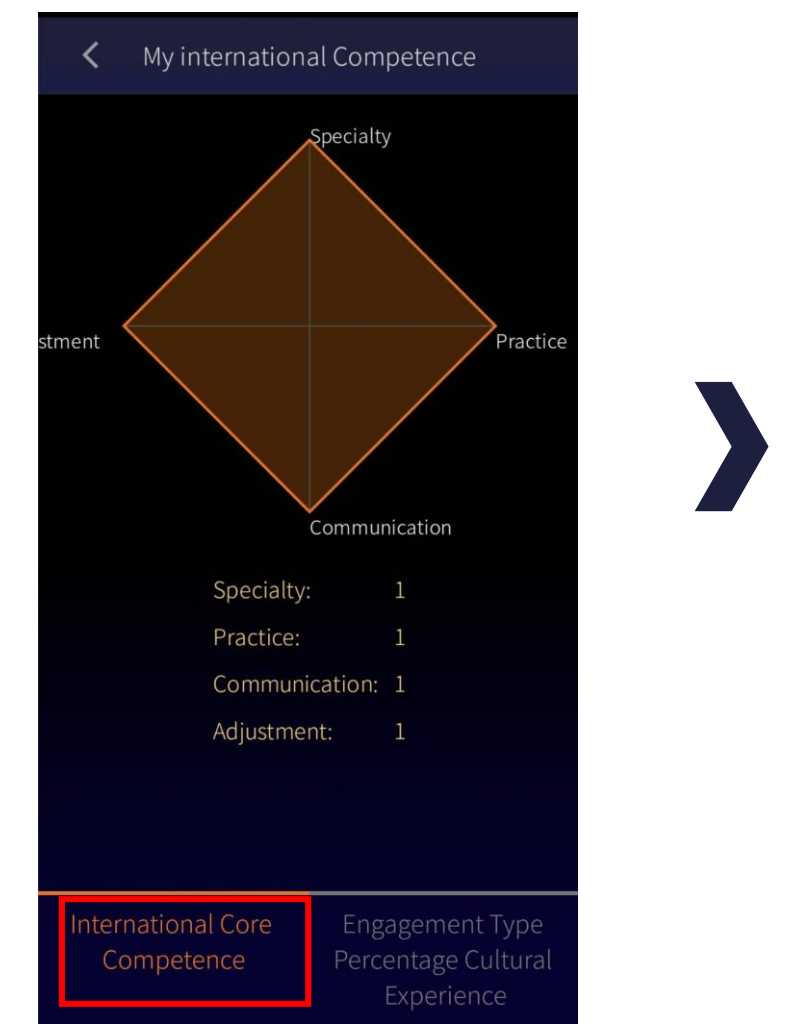

My international Competence < 33.3% 33. 33.3% Accumulated points 0 Period 2021-03-01 ~ 2021-12-28 Cultural Professional Competence Experience Service Learning Language Learning International competence

Look up my registered courses

# Check the analysis and your total points

**My International Competence**